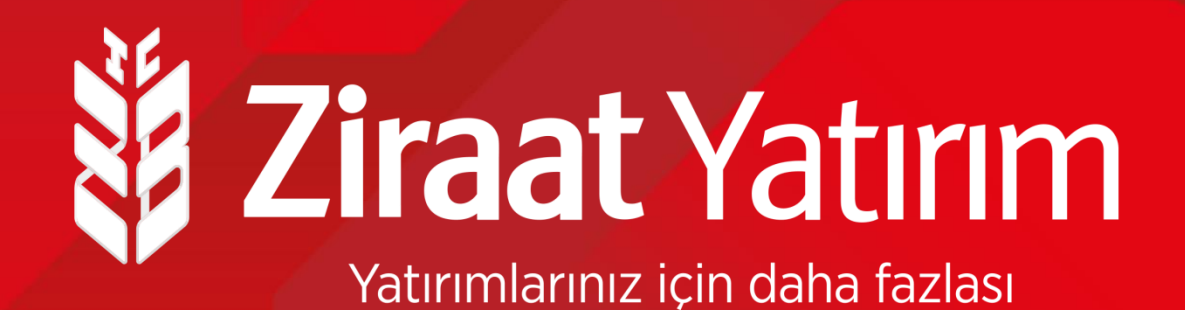

# Halka Arz Talep Giriş Ekranları

### Halka Arz Hakkında

- Halka Arz; bir sermaye şirketinin hisselerinin borsada işlem görmek üzere ilk satışıdır.
- Halka Arz talep toplama yöntemi ile gerçekleştiğinde yatırımcılar Ziraat Bankası İnternet Şubesi, Ziraat Mobil, Ziraat Yatırım Eşube, Ziraat Trader ve ZBorsa kanalları üzerinden taleplerini iletebilirler.
- Halka Arz edilecek şirket katılım endeksine uygun ise Ziraat Katılım İnternet Şubesi ve Ziraat Katılım Mobil üzerinden taleplerini iletebilirler.
- Ziraat Bankası hesapları ile talep girişinde müşterilerin Ziraat Yatırım hesabı olmalıdır. Yoksa açılmalıdır.
- Ziraat Katılım Bankası üzerinden talep girişlerinde müşterilerin Ziraat Yatırım hesabı olmalıdır. Yoksa açılmalıdır.
- Ziraat Bankası üzerinden talep girişinde vadesiz hesaplardaki <u>nakit</u> ya da teminata kabul edilen kıymetler ile (Sadece Ziraat Portföy'ün Kurucusu olduğu Likit Fon ya da Para Piyasası Fonu) katılım sağlanabilir.
- Tüm talepler toplandığında, talep yoğunluğa göre kısmen veya tamamen talepler karşılanır. Kısmen karşılanma durumunda karşılanmayan tutar iade edilir veya bloke çözülür.

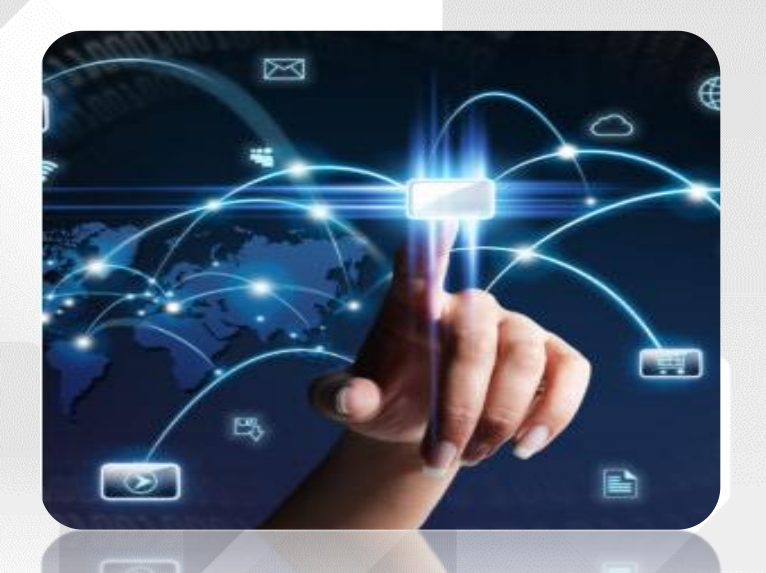

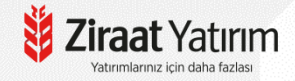

- Ziraat Yatırım E-şube üzerinden aşağıdaki adımları izleyerek halka arz talep girişinizi çok kısa zaman içinde gerçekleştirebilirsiniz.
- Ziraat Yatırım E-şube sayfasına giriş yaptıktan sonra sağ üstte bulunan "Halka Arz" bölümü sonra da "Halka Arz Talep Girişi" alanı tıklanır.
- Açılan ekranda "Halka Arz Yapılacak Hisse" ve "Ödeme Tipi" seçilir. "İşlem" tuşu tıklanır.

| <b>Ziraat</b> Yatırım      | BIST100<br>1,314.25<br>%0.7327 | D         BIST30         VIOP30           1,460.64         1,471.5000         \$\$1.24         \$\$1.3244 | DOLAR         EURO           7.9450         9.4350           %3.7206         %3.9669 |                                      |              |
|----------------------------|--------------------------------|----------------------------------------------------------------------------------------------------|--------------------------------------------------------------------------------------|--------------------------------------|--------------|
| Ana Sayfa Hesabım Hisse    | İşlemleri VİOP İşle            | mleri Nakit İşlemleri                                                                                     | For/SGMK Halka Arz<br>Halka Arz                                                      | Uygunlux Testi Mutab<br>Talep Girisi | ıkat Kokpit  |
| asit Görünüm Detay Görünüm |                                |                                                                                                    | Halka Arz                                                                            | İşlem Listesi                        | *            |
| Bakiye (T+2): 1,023.95 TL  |                                |                                                                                                    | Hisse                                                                                | Grup 🛛 Canlı Fiyat 💆                 | Yüksek Düşül |
| NAKİT                      |                                | Toplam<br>1,023.98                                                                                        | (TL)<br>15 TL                                                                        | N 1.270                              | 1.310 1.250  |
|                            |                                |                                                                                                    |                                                                                      |                                      |              |

| 💐 Ziraat Yatırım                     | BIST100<br>1,314.25<br>%0.7327 | BIST30 VIOP3<br>1,460.64 1,471.2<br>%1.24 % 1.341 | 0 DOLAR<br>2500 7.9450<br>2 %3.7265 | EURO<br>9.4350<br>%3.9669 |                |                              |             | ₩.                  | 4 0                           |
|--------------------------------------|--------------------------------|---------------------------------------------------|-------------------------------------|---------------------------|----------------|------------------------------|-------------|---------------------|-------------------------------|
| 🕈 Ana Sayfa Hesabım Hisse İşlemleri  | VIOP İşlemleri                 | Nakit İşlemler                                    | i Fon/SGMK                          | Haika Arz                 | Uygunluk Testi | Mutabakat                    | Kokpit      |                     |                               |
|                                      |                                |                                                   |                                     |                           |                |                              |             | 23.11.1<br>Dturum S | 020   19:13:<br>üresi   03:59 |
| Halka Arz Talep Girişi               |                                |                                                   |                                     |                           |                |                              |             |                     |                               |
| Halka Arz Listesi                    |                                |                                                   |                                     |                           |                |                              |             |                     |                               |
| Halka Arz İşlem Limiti : 1,023.95 TL |                                |                                                   |                                     |                           |                |                              |             |                     |                               |
| Halka Arz Başvuru Tı                 | oi Halka Arz Tipi              | Hareket Tipi                                      | Ödeme Şekli                         | Odeme                     |                | 'ara İade Mi<br>eme Şekli Mi | K İade Tipi |                     | - 10                          |
| Halka Arz Yapılacak Hisse Bireysel   | Kesin                          | İşlem                                             | Hesap                               | Nakit                     | ~              | Hesaba                       | Hesaba      | İşte                |                               |
|                                      |                                |                                                   |                                     |                           |                |                              |             |                     | -                             |
|                                      |                                |                                                   |                                     |                           |                |                              |             |                     |                               |
|                                      |                                |                                                   |                                     |                           |                |                              |             |                     |                               |
|                                      |                                |                                                   |                                     |                           |                |                              |             |                     |                               |
|                                      |                                |                                                   |                                     |                           |                |                              |             |                     |                               |

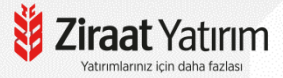

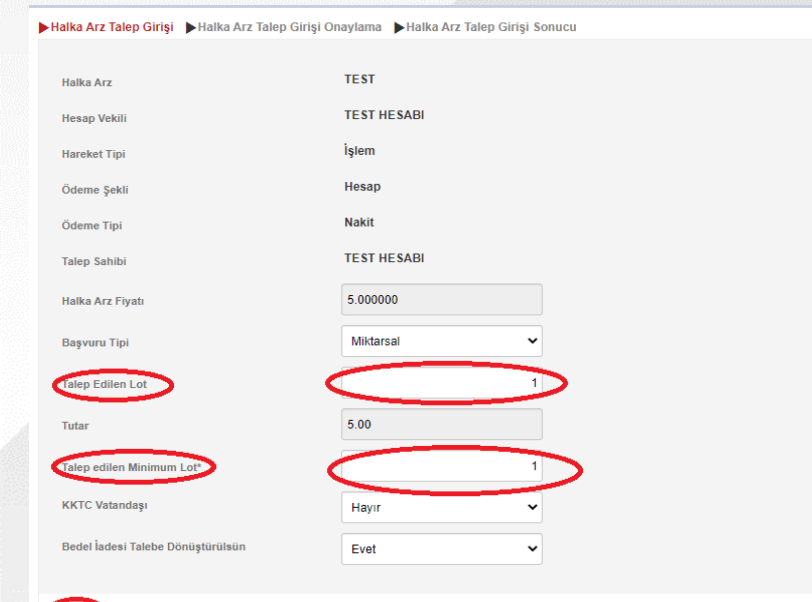

Z Bu tahatim hakkinda banka veya araci kurumla imzalamis olduõum sermave pivasasi islemlerine iliskin sözlesme hükümlerinin uvoulanmasini kabul ederim. Talebimi muse taatyatirim.com.tr web sitelerinde ilan ediler

Formu'nda atfedilen tüm sorumluluk, yükümlülük, onay ve taahhütleri kabul ettiğimi, bu hükümlere aynen uyacağımı beyan ve taahhüt ederim.

Minimum Talep Miktari haka arzdan almak istediğiniz minimum nominal menkul kıymet miktarını ifade etmektedir. Buraya bir şey yazarsanız halka arza gelen talebin toptam arzdan fazla olması durumunda talebiniz karsılanmavabilir

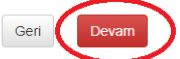

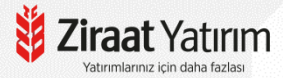

- Daha sonra açılan ekranda önce "Başvuru Tipi" seçilir, "Talep Edilen Lot" kısmına istemiş olduğunuz lot (adet) miktarı yazılır. "Talep Edilen Minimum Lot" miktarı kısmı standart "1" lot olarak gelir.
- Minimum lot miktarını "1" den fazla bir rakamla değiştirirseniz örneğin 500 lot yaparsanız, halka arz sonucunda belirlenen dağıtım oranına göre 400 lot almaya hak kazanmanız durumunda, minimum 500 lot istediğiniz için halka arzdan herhangi bir hisse alamayacaksınız. Bu nedenle minimum lot miktarını "1" olarak bırakmanız tavsiye etmekteyiz. İzahnameyi okuduğunuza dair beyanı işaretledikten sonra "Devam" tuşuna basabilirsiniz.

| •Halka Arz Talep Girişi 🌗 Halka A | rz Talep Girişi Onaylama 🕨 Halka Arz Talep Girişi Sonucu |  |
|-----------------------------------|----------------------------------------------------------|--|
| Halka Arz                         |                                                          |  |
| Halka Arz İşlem Limiti            | : 1,023.95 TL                                            |  |
| Hesap                             | : 16959-100                                              |  |
| Hesap Vekili                      |                                                          |  |
| Hareket Tipi                      | : işlem                                                  |  |
| Öderne Şekli                      | : Hesap                                                  |  |
| Ödeme Tipi                        | : Nakit                                                  |  |
| Halka Arz Fiyatı                  | : 5.400000 TL                                            |  |
| Talep edilen Minimum Lot          | :: 1                                                     |  |
| Talep Edilen Lot                  |                                                          |  |
| Tutar                             | :: 5.40 TL                                               |  |

Halka Arz Talep Giriş Ekranından talebinizi

"\*\*\* nolu talebiniz alınmıştır." uyarısı ile talebiniz kaydedilir.

Halka Arz Talep Girişi Halka Arz Talep Girişi Onaylama Halka Arz Talep Girişi Sonucu

228 no'lu talebiniz kaydedilmiştir.

<u>Dekontu Göster</u>

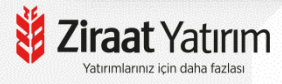

Halka arz talebinizi silmek ya da değiştirmek isterseniz "Halka Arz İşlem Listesi" kısmından işleminizi değiştirebilirsiniz.

|             | Ziraa        | <b>it</b> Yatır | ïm      |          | BIST100 B<br>1,314.25 1,<br>%0.7327 % | HST30 VIO<br>,460.64 1,47<br>1.24 %1.3 | P30 DOL/<br>1.5000 7.945<br>244 %3.720 | IR<br>)<br>6 | EURO<br>9.4350<br>%3.9669                   |                          |               |
|-------------|--------------|-----------------|---------|----------|---------------------------------------|----------------------------------------|----------------------------------------|--------------|---------------------------------------------|--------------------------|---------------|
| <b>↑</b>    | Ana Sayfa    | Hesabım         | Hisse İ | şlemleri | VİOP İşlemleri                        | Nakit İşlem                            | leri Fon/S                             | SGMK         | Halka Arz                                   | Uygunluk 1               | 'esti Mutaba  |
| Bas         | sit Görünüm  | Detay Görü      | inüm    |          |                                       |                                        |                                        |              | Halka Arz Tal<br>Halka Arz İşk<br>Eavoriler | lep Girişi<br>em Listesi |               |
| 0<br>1      | Bakiye (T+2) | : 1,023.95 TL   |         |          |                                       |                                        | ١.                                     |              | Hisse                                       | Grup                     | Canlı Fiyat 🙀 |
| 2<br>3<br>4 | - NAKİT      |                 |         |          |                                       |                                        | Toplam (TL)<br>1,023.95 TL             |              | IHLGM                                       | N                        | 1.270         |
| 5<br>5      | Tipi         |                 | Adet    | Fiyat    | Tutar                                 | Maliyet                                | K/Z                                    |              |                                             |                          |               |

| ı kanalları üz | zerinden girdiğiniz H | lalka Arz t<br>Uy       | taleplerini Bankamız işlem kanallarından güncel<br>YATI   |
|----------------|-----------------------|-------------------------|-----------------------------------------------------------|
|                | 12 Sıra numaralı I    | tale<br>devam e<br>Evet | ebinizi silmek üzeresiniz. İşleme<br>edilsin mi?<br>Hayır |
|                |                       |                         |                                                           |

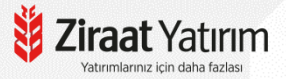

### Halka Arz Ekranları- Ziraat Yatırım ZBorsa

ZBorsa uygulamasında; "Hesabım" bölümünden "Halka Arz"ı seçip E-Şube adımlarının aynısı ile halka arz girişinizi gerçekleştirebilirsiniz.

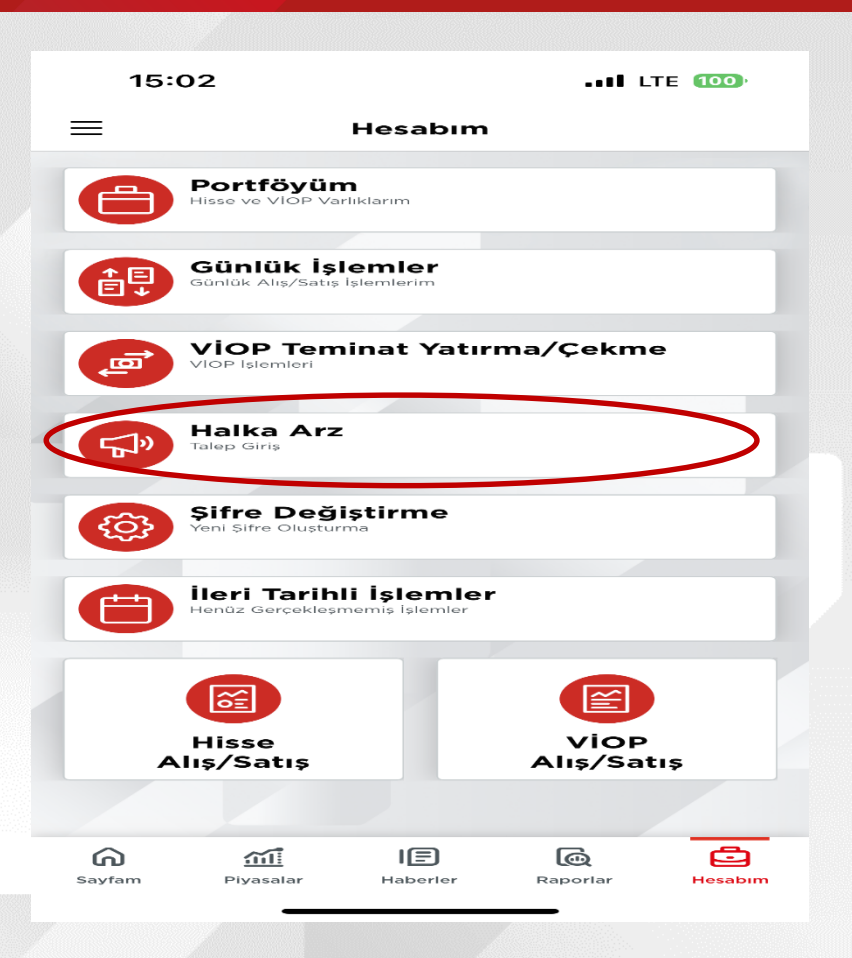

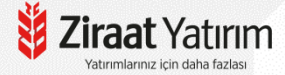

### Halka Arz Ekranları- Ziraat Yatırım ZBorsa

Ziraat Yatırım kanallarından girilen halka arz taleplerinizi Zborsa uygulaması üzerinden Halka Arz — Halka Arz Talep İzleme Güncelleme ve İptal adımından, açılan ekranı sağa kaydırarak iptal edebilir ya da güncelleyebilirsiniz.

| 16:29 🔌       |               | ::!! LTE 🐲 | < Halka Arz Talep Izle                                                       | me, Güncelle                | < Halka Arz Talep Iz                                                                             | leme, Güncelle                                | < Halka Arz Talep Iz                            | leme, Güncelle                        |
|---------------|---------------|------------|------------------------------------------------------------------------------|-----------------------------|--------------------------------------------------------------------------------------------------|-----------------------------------------------|-------------------------------------------------|---------------------------------------|
|               | Halka Arz     |            | Halka Arz İşlem Listesi                                                      |                             | Halka Arz İşlem Liste                                                                            | esi                                           | Halka Arz İşlem Liste                           | si                                    |
| Halka Arz     | Talep Giriş   | ,          | 999999-100                                                                   | 0                           | 999999-100                                                                                       | 0                                             | 999999-100                                      | 0                                     |
| Halka Arz     | Talep İzleme, |            | 14.08.2024                                                                   | <b>m</b>                    | 14.08.2024                                                                                       |                                               | 14.08.2024                                      | <b>m</b>                              |
|               | 1             |            | 14.08.2024                                                                   | <b>m</b>                    | 14.08.2024                                                                                       | <b>m</b>                                      | 14.08.2024                                      | =                                     |
|               |               |            | Göster                                                                       |                             | Göster                                                                                           |                                               | Göster                                          |                                       |
|               |               |            | Enstrüman Lot Tu                                                             | ıtar Min. Lot               | tar Min. Lot Duru                                                                                | um                                            | Uyarı                                           |                                       |
|               |               |            | TEST 1 24.                                                                   | .00 1                       | 00 1 Onayla                                                                                      | landı 🖸 🛅                                     | 1147 Sıra numaralı тезт tale<br>İşleme devam ec | binizi silmek üzeresini<br>lilsin mi? |
|               |               |            | Değerli Müşterimiz Zira<br>islem kanallan üzerinde                           | at Bankası<br>en girdiğiniz | Değerli Müşterimiz Z                                                                             | tiraat Bankası                                | Evet                                            | ayır                                  |
|               |               |            | Halka Arz taleplerini Ba<br>işlem kanallarından<br>güncelleyebilir/ iptal ed | nkamız<br>ebilirsiniz.      | ışlem kanalları üzerin<br>Halka Arz taleplerini<br>işlem kanallarından<br>güncelleyebilir/ iptal | iden girdiginiz<br>Bankamız<br>edebilirsiniz. | işlem kanallarından<br>güncelleyebilir/ İptal   | edebilirsiniz.                        |
|               |               |            |                                                                              |                             |                                                                                                  |                                               |                                                 |                                       |
|               | IE            | <u>e</u>   |                                                                              |                             |                                                                                                  |                                               |                                                 |                                       |
| U <u>SIII</u> |               |            |                                                                              |                             |                                                                                                  |                                               |                                                 |                                       |

atırımlarınız icin daha fazl

### Halka Arz Ekranları- Ziraat Yatırım Ziraat Trader

- Ziraat Trader uygulamasında; "Portföyüm" bölümüne gelip "Halka Arz"ı seçip E-Şube adımlarının aynısı ile halka arz girişinizi gerçekleştirebilirsiniz.
- Ziraat Trader uygulamasından girilen halka arz taleplerini güncellemek yada iptal etmek isterseniz cep telefonunuzun tarayıcısından <u>https://esube1.ziraatyatirim.com.tr/sanalsub</u> <u>e/tr/Account/Login</u> e-şubemize giriş yapıp "Halka Arz İşlem Listesi"ni seçip işleminizi gerçekleştirebilirsiniz.

| 15        | :05            | II LTE 100 |
|-----------|----------------|------------|
| ≡         | Portföyüm      |            |
| Ш,        | Ziraat Yatırım |            |
| Portföy Ö | Özet           |            |
| Portföy   |                |            |
| Hisse İşl | emleri         |            |
| VIOP İşle | emleri         |            |
| Halka Ar  | z              |            |
| Uygunlu   | k Testi        |            |
| Hesaplaı  | rım            |            |
| Müsteri   | Çıkış          |            |
|           |                |            |
|           |                |            |
|           |                |            |

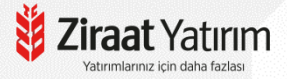

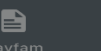

...í

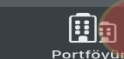

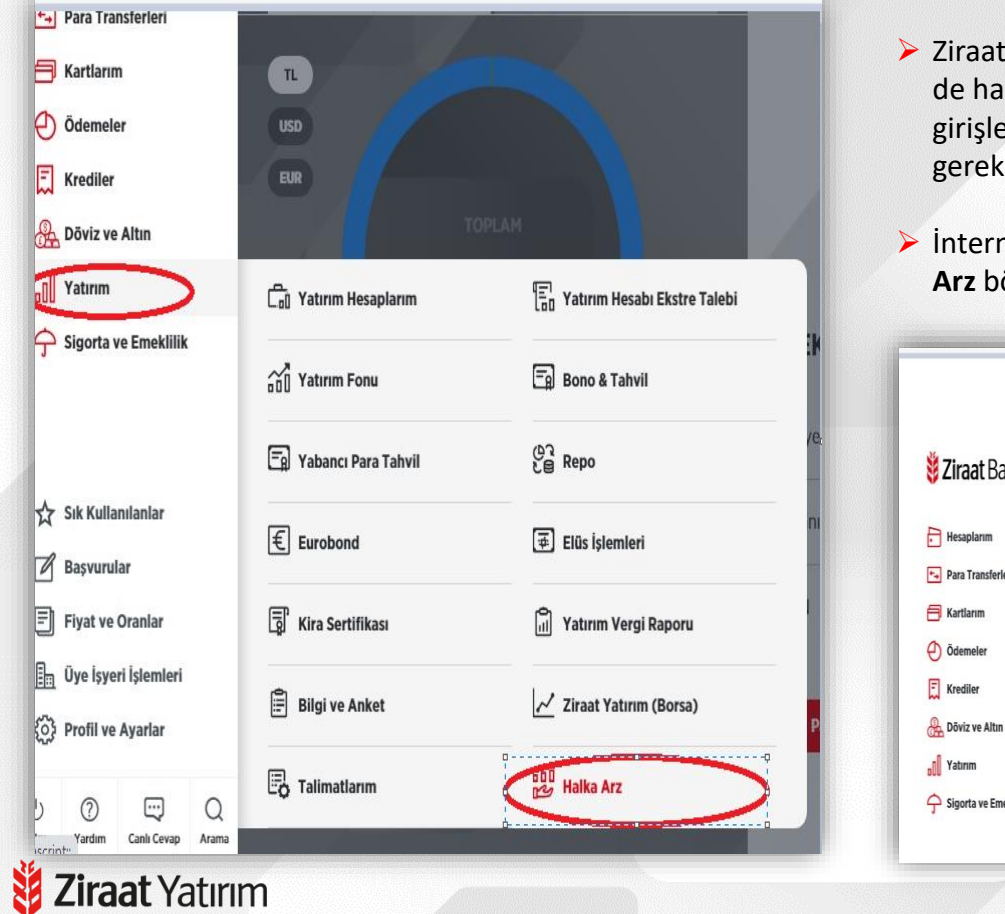

- Ziraat Bankası İnternet şube üzerinden ya da Ziraat Mobil üzerinden de halka arz taleplerinizi girebilirsiniz. Banka üzerinden talep girişlerinde öncelikle Ziraat Yatırım hesabının aktif olması gerekmektedir.

| Ziraat Bankası       | Halka Arz                          |                                      |   |
|----------------------|------------------------------------|--------------------------------------|---|
|                      | 🔞 > Yatırım > Halka Arz            |                                      |   |
| Hesaplarım           | İşlem Seçimi                       |                                      |   |
| Para Transferleri    |                                    |                                      |   |
| Kartlarım            | Hisse Senedi Halka Arz Talep Giriş | Hisse Senedi Halka Arz İşlem Listesi | > |
| ) Ödemeler           | ii                                 |                                      |   |
| Krediler             |                                    |                                      |   |
| Dôvíz ve Altın       |                                    |                                      |   |
| Yatırım              |                                    |                                      |   |
| Sinorta ve Emeklilik |                                    |                                      |   |

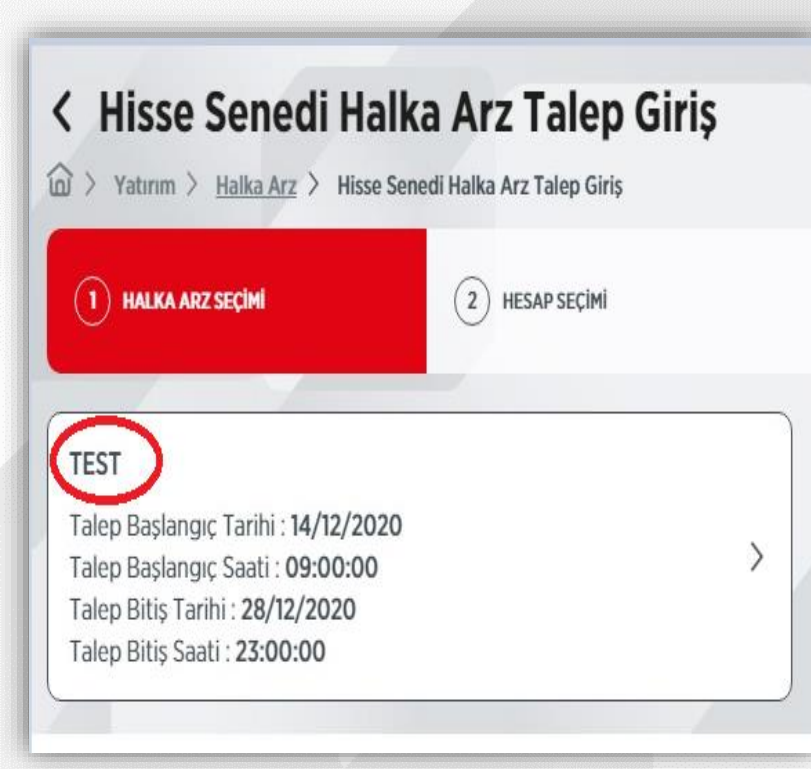

- > Talep Giriş: Hisse Senedi Halka Arz Talep Giriş ekranından devam edildiğinde,
  - Öncelikle hangi hissenin halka arzına girmek isteniyorsa o şirketin kodu seçilir. (ör: ZRGYO, ASELS vb.)
  - Sonraki adımda halka arza giriş için kullanılacak vadesiz hesap numarası seçilir.

| eknopark/İstanbul Şubesi - 5002 - Yatırım |
|-------------------------------------------|
| e                                         |

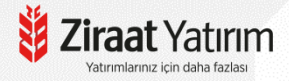

| Transferieri                | HALKA ARZ SEÇÎM<br>ARZIM | HESAP SECIM<br>MOT-RESERVE-SOOS | 3 CORHE THI SECIM          | (4) ISLEM BILGILERI |  |
|-----------------------------|--------------------------|---------------------------------|----------------------------|---------------------|--|
| rtianm<br>Semeler           | () Peşin                 | ) Teminati                      | 1                          |                     |  |
| dier                        | Yöntem Seçimi            |                                 |                            |                     |  |
| riz ve Altın                | Ø Sabit Yöntem (         | Değişken Yöntem                 |                            |                     |  |
| doran<br>gorta ve Emeklilik | Teminat Detayları        |                                 |                            |                     |  |
|                             | O LIKIT FON              |                                 |                            | ^                   |  |
|                             | Tür                      | LİKİT FON                       | Fiyat / Kur                | 1,000000 TL         |  |
|                             | ISIN Kodu                | 2025                            | Bugünkû Değer              | 613.744,29 TL       |  |
|                             | Hesap Ek no              | 5005                            | Almabilecek Teminat Tutarı | 595.331,96 TL       |  |
|                             | Şube                     | 1240                            | Miktar                     | 680.200,00          |  |
|                             |                          |                                 | 7                          |                     |  |
|                             |                          | DE                              | VAM                        |                     |  |
| k Kullandarlar              |                          |                                 |                            |                     |  |
| aşvurular                   |                          |                                 |                            |                     |  |
| yat ve Oranlar              |                          |                                 |                            |                     |  |
| re İşyeri İşlemleri         |                          |                                 |                            |                     |  |
| əfii ve Ayarlar             |                          |                                 |                            |                     |  |

Ödeme Tipi Seçimi ekranında «Peşin» ya da «Teminatlı» seçeneği işaretlenir.

Ödeme Tipi:

- **Peşin:** Vadesiz hesabındaki TL miktarı blokelenir.
- Teminat (Blokeli): Diğer hesapları talep tutarı kadar blokelenir.

Hesabınızda bulunan Ziraat Portföy tarafından kurulan Likit Fon ya da Para Piyasası Fonunu teminat olarak gösterip halka arza katılabilirsiniz.

### İşlem Bilgileri adımında sırasıyla;

- Minimum Talep Adet: Dağıtım sonrası minimum kabul miktarıdır. Dağıtım sonrasında burada belirtilen miktardan daha az hisse hakkedilmesi durumunda talep tamamen iptal edilir. (<u>Varsayılan 1 lotdur</u>)
- Adet kısmına halka arza katılmak istenilen adet yazılır ve devam edilir.

| TEST                   | HESAP SECIMI<br>2487-93075021-5001 | О́ О́ О́ О́ О́ О́ О́ О́ О́ О́ О́ О́ О́ О | (4) İŞLEM BİLGİLERİ |
|------------------------|------------------------------------|------------------------------------------|---------------------|
| Halka Arz Kodu         | TEST                               | ZRY Portföy No                           | 528405              |
| Falep Başlangıç Tarihi | 14/12/2020                         | Halka Arz Fiyatı                         | 5,00                |
| Falep Bitiş Tarihi     | 28/12/2020                         | Minimum Talep Adedi                      | 1                   |
| Fiyat Adım Katsayısı   | 0,00                               | Talep Adet Katsayısı                     | 1                   |
| Adet Bazında Talep     |                                    |                                          |                     |
| ep Artırım             |                                    | Minimum Talep Adedi                      |                     |
| Evet                   | ~ )                                |                                          | 1                   |
| et                     |                                    |                                          |                     |
|                        |                                    |                                          |                     |

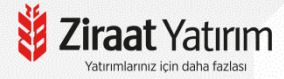

| Hisse Senedi Halka Arz Tal                                                                                               | <b>ep Giriş</b><br><sub>Giriş</sub><br>minizî onaylayınız. |                                              |                  | <ul> <li>Halka Arz Bilgilendirme<br/>edildiği işaretlenip, «On</li> <li>Halka arz talen girişi tar</li> </ul> |
|----------------------------------------------------------------------------------------------------|------------------------------------------------------------|----------------------------------------------|------------------|----------------------------------------------------------------------------------------------------|
| Hesap Bilgileri                                                                                                    | Ödeme Tipi Seçimi                                          |                                              |                  |                                                                                                    |
| Bakiye: 155.535.500,00 TL<br>Kullanılabilir Bakiye: 155.535.129,76 TL                                                    | Peşin<br>Yöntem : Sabit Yönte                              | m                                            | 0                | / Hisso Sonodi Halka Ara T                                                                                    |
| Halka Arz Seçimi                                                                                                    | İşlem Bilgileri                                            |                                              |                  | Thisse Selleul Haika Arz I                                                                                    |
| TEST<br>Talep Başlangıç Tarihi : 14/12/2020                                                                              | Adet : 1.000<br>Minimum Talep Aded                         | ::1                                          | Ø                | (血) > Yatırım > <u>Halka Arz</u> > Hisse Senedi Halka Arz T                                                   |
| Talep Başlangıç Saati : <b>09:00:00</b><br>Talep Bitiş Tarihi : <b>28/12/2020</b><br>Talep Bitiş Saati : <b>23:00:00</b> | V                                                          |                                              |                  |                                                                                                    |
| TEST AMAÇLI HALKA ARZ (Irrasinin izahname a                                                                              | dresindeki halka arz izahnamesini okuduğumu v              | e tüm yükümlülükleri kabul ettiğim<br>ONAYLA | ni beyan ederim. | Hisse Ser                                                                                                    |
|                                                                                                    |                                                            |                                              |                  |                                                                                                    |
|                                                                                                    |                                                            |                                              |                  |                                                                                                    |
|                                                                                                    |                                                            |                                              |                  |                                                                                                    |
|                                                                                                    |                                                            |                                              |                  |                                                                                                    |
| 34.                                                                                                    |                                                            |                                              |                  |                                                                                                    |

rim

raat Yat Yatırımlarınız icin daha fazlas

- Notu ve İzahnamenin okunduğu ve kabul nayla» tuşuna basılır.
- mamlanmış olur.

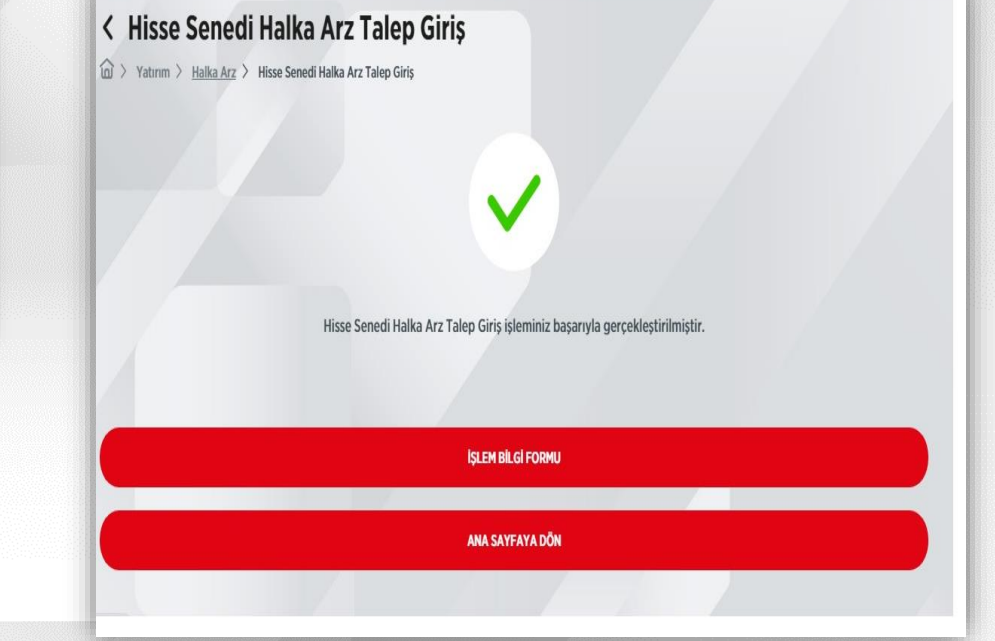

Girmiş olduğunuz halka arz talebini halka arz günü saat 09:00-17:00 arasında «Hisse Senedi Halka arz İşlem Listesi» adımından silebilirsiniz.

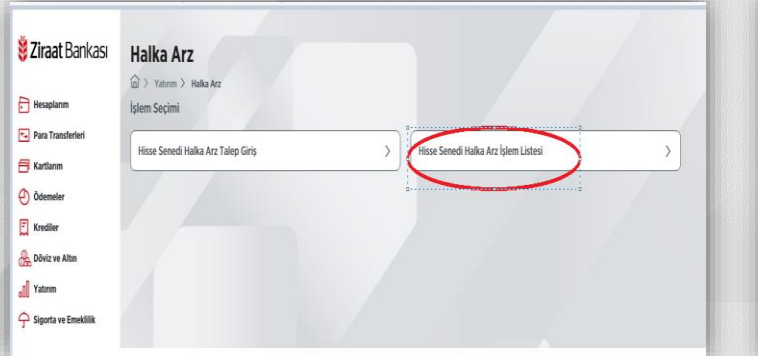

| 1 > Yatırım > Halka Arz > | Hisse Senedi Halka Arz İşlem Listesi       |                |             |
|---------------------------|--------------------------------------------|----------------|-------------|
| Talep Bilgileri           |                                            |                |             |
| Halka Arz Kodu            |                                            | ZRY Portföy No | 528         |
| Giriş Tarihi              | 10/11/2020                                 | Talep Hesabi   | 95435919-5  |
| Yöntem                    | Sabit Yöntem                               | Talep Tarihi : | 10/11/20    |
| Talep Türü                | Farklı Fiyat Seviyelerine Göre<br>Talepler | Talep Sıra No  | 11          |
|                           |                                            |                |             |
| Birim Pay Fiyatı          | Talep Edilen                               | Pay Adedi      | Top<br>Tuta |
|                           |                                            |                |             |

#### < Hisse Senedi Halka Arz İşlem Güncelleme

🛱 > Yatırım > Halka Arz > Hisse Senedi Halka Arz İşlem Listesi > Hisse Senedi Halka Arz İşlem Güncelleme

Serçekleştireceğiniz işleminizin detaylarını kontrol edip, işleminizi onaylayınız.

#### Halka Arz Secimi İslem Bilgileri Minimum Talep Adedi : 1 Birim Pay Fiyatı Talep Edilen Pay Adedi Talep Başlangıç Tarihi : 05/11/2020 Toplam Tutar 0 Talep Baslangic Saati : 09:00:00 1,50 3 4,50 Talep Bitis Tarihi : 23/11/2020 Talep Bitis Saati : 23:00:00 Teminat Bilgileri Hesap Numarası : 95435919-5002 ISIN Kodu : 0 İslem Türü : Blokai Katsavısı % : 0.950000 **İPTAL ET** ONAYLA

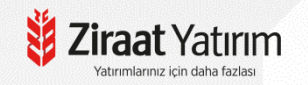

Ziraat Mobil üzerinden sırasıyla Yatırım ve Borsa İşlemleri Borsa İşlemleri (Ziraat Yatırım) Halka Arz Hisse Senedi Halka Arz Talep Giriş ekranından Halka arz edilen hisse seçilerek devam edilir.

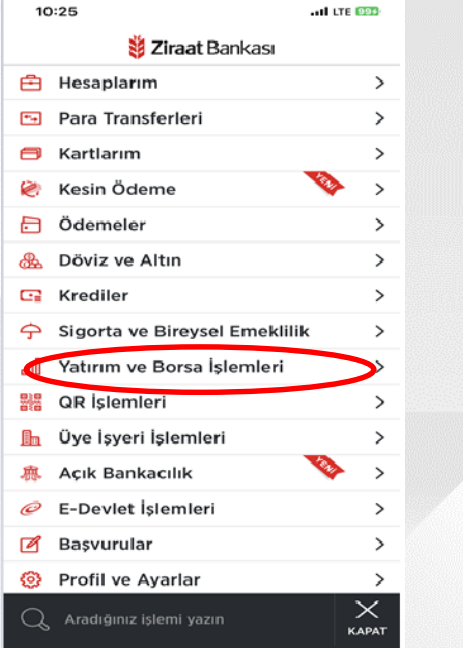

Vatırımlarınız icin daha fazla

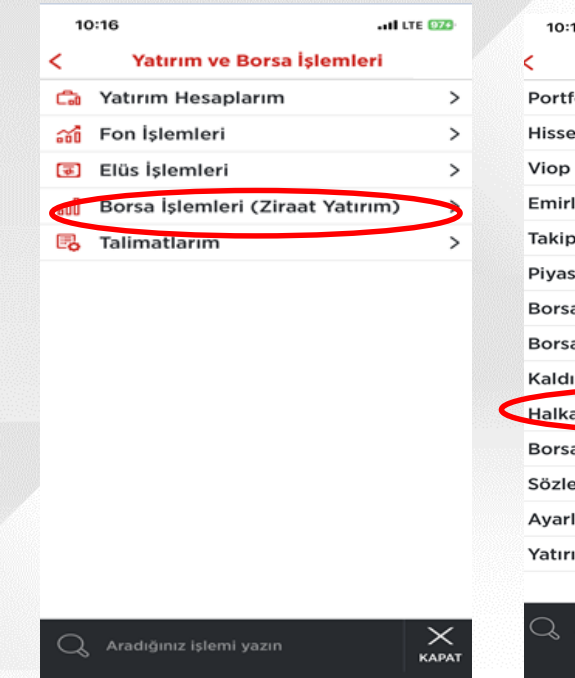

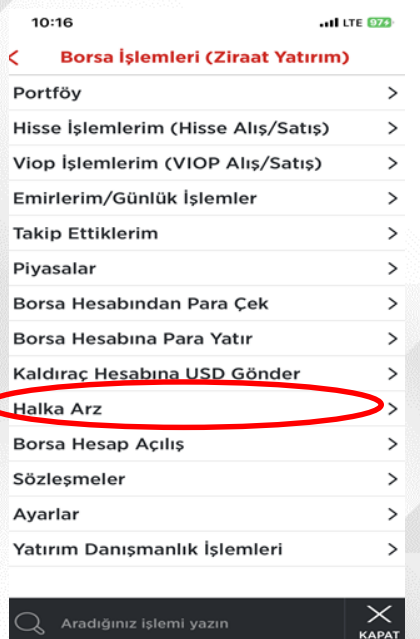

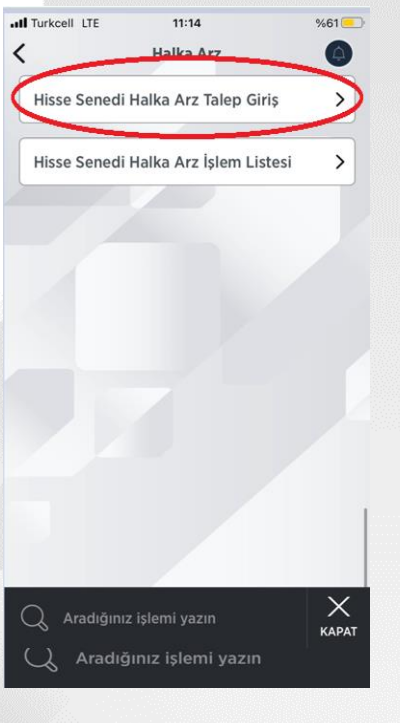

Vadesiz hesap seçimi ve ödeme tipi seçilip devam denir.

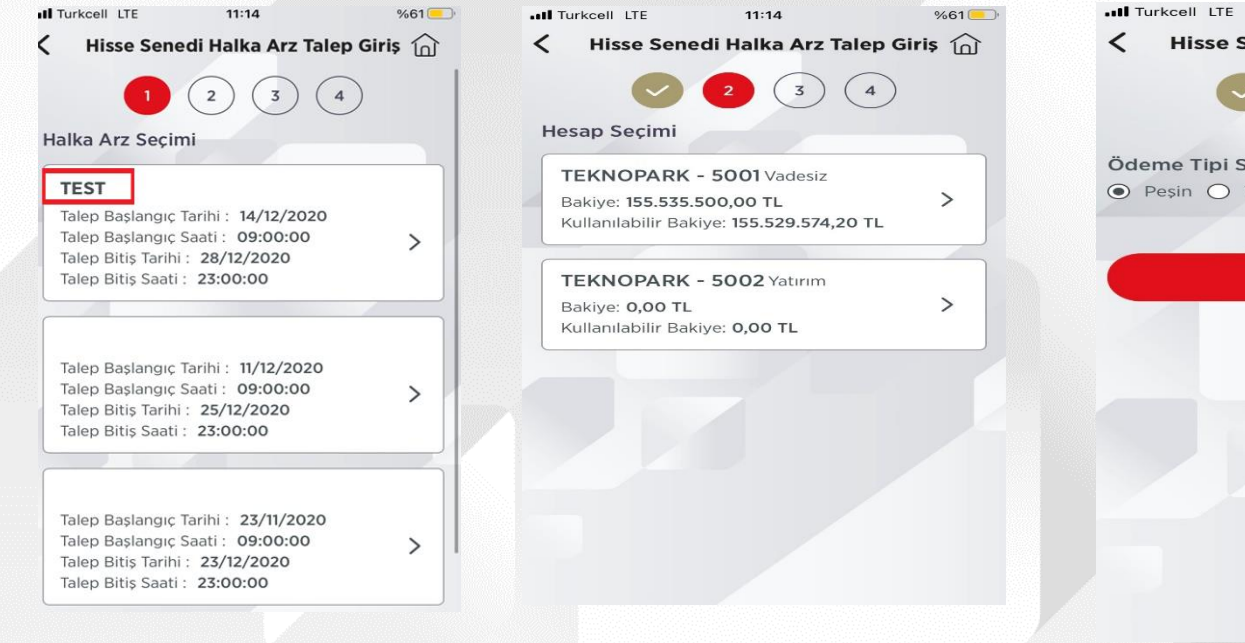

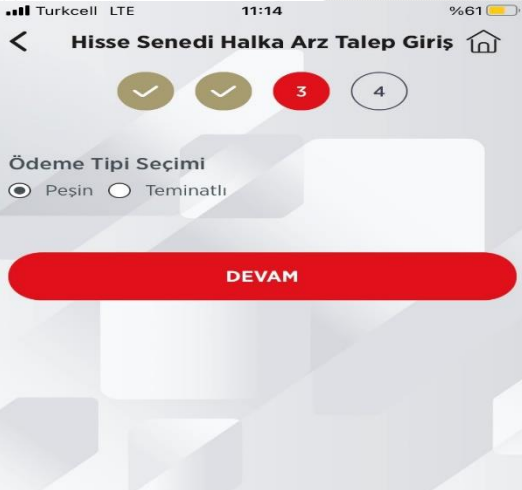

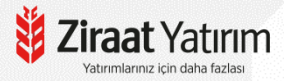

ederim.

ONAYLA

### > Halka Arz bilgilendirme notu ve İzahname okunup talep onaylanır.

| Halka Arz Kodu:          | TES        |
|--------------------------|------------|
| ZRY Portföy No:          | 52840      |
| Talep Başlangıç Tarihi : | 14/12/2020 |
| Halka Arz Fiyatı:        | 5,00       |
| Talep Bitiş Tarihi :     | 28/12/2020 |
| Minimum Talep Adedi:     |            |
| Fiyat Adım Katsayısı:    | 0,00       |
| Talep Adet Katsayısı:    |            |
| Adet Bazında Talep       |            |
| alep Artırım             |            |
| Evet                     |            |
| linimum Talep Adedi:     |            |
|                          |            |

30

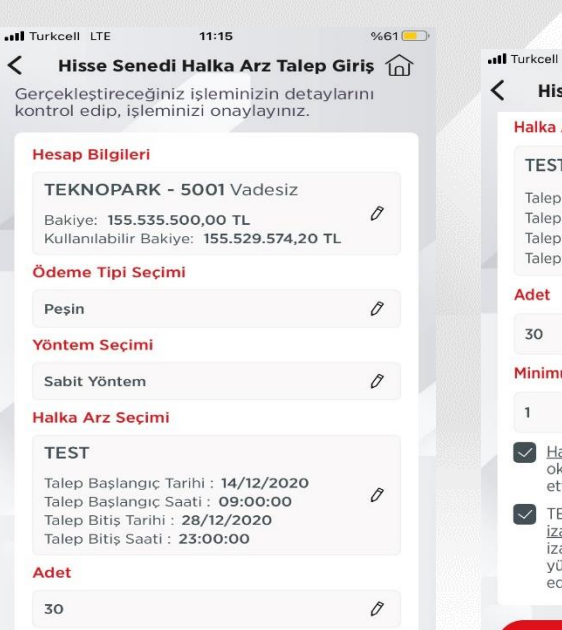

| rkcell LTE                                                                  | 11:15                                                                                           | %61       | •••I Turkcell LTE        | 11:15                                         |
|-----------------------------------------------------------------------------|-------------------------------------------------------------------------------------------------|-----------|--------------------------|-----------------------------------------------|
| Hisse Sene                                                                  | di Halka Arz Talep                                                                              | Giriş 🏠   | Hisse Sene               | edi Halka Arz Tal                             |
| alka Arz Seçin                                                              | ni                                                                                              |           |                          |                                               |
| TEST                                                                        |                                                                                                 |           |                          | $\sim$                                        |
| Talep Başlangıç<br>Talep Başlangıç<br>Talep Bitiş Tarih<br>Talep Bitiş Saat | : Tarihi : 14/12/2020<br>: Saati : 09:00:00<br>ni : 28/12/2020<br>:i : 23:00:00                 | Ø         | Hisse Senedi H<br>başarı | Halka Arz Talep Giri<br>yla gerçekleştirilmiş |
| det                                                                         |                                                                                                 |           |                          | BİLGİ FORMU GÖNI                              |
| 30                                                                          |                                                                                                 | 0         |                          |                                               |
| linimum Talep                                                               | Adedi:                                                                                          |           | A                        | NA SAYFAYA DON                                |
| 1                                                                           |                                                                                                 | 0         |                          |                                               |
| <ul> <li>Halka Arz E<br/>okuduğumu<br/>ettiğimi beş</li> </ul>              | <u>Bilgilendirme Notu</u> 'nu<br>u ve tüm yükümlülükle<br>yan ederim.                           | eri kabul |                          |                                               |
| TEST AMAG<br>izahname a<br>izahnamesi<br>yükümlülük                         | CLI HALKA ARZ firma:<br>Idresindeki halka arz<br>ni okuduğumu ve tüm<br>deri kabul ettiğimi bey | an        |                          |                                               |

%61

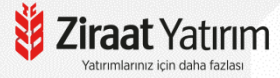

### Blokajlı talep giriş ekranları aşağıdaki gibidir.

|    | Turkcell LTE 11:16           | %61 💻           |
|----|------------------------------|-----------------|
| <  | Hisse Senedi Halka Ar        | z Talep Giriş 🏠 |
| Öd | deme Tipi Seçimi             |                 |
| 0  | Peşin 💿 Teminatlı            |                 |
| Yö | ontem Seçimi                 |                 |
| •  | Sabit Yöntem 🔿 Değişken Y    | ′öntem          |
| Те | minat Bilgileri              |                 |
|    | LIKIT FON                    | ^               |
|    | Tür:                         | LİKİT FON       |
|    | Fiyat/Kur:                   | 182,665171 TL   |
|    | ISIN Kodu:                   | 2003            |
|    | Hesap Ek No:                 | 5002            |
|    | Alınabilecek Teminat Tutarı: | 31.096,00 TL    |
|    | Bugünkü Değer:               | 32.057,74 TL    |
|    | Şube:                        | 2487            |
|    | Miktar:                      | 175,50          |
| [  |                              | ~               |

| Halka Arz Kodu:          | TEST       |
|--------------------------|------------|
| ZRY Portföy No:          | 528405     |
| Talep Başlangıç Tarihi : | 14/12/2020 |
| Halka Arz Fiyatı:        | 5,00       |
| Talep Bitiş Tarihi :     | 28/12/2020 |
| Minimum Talep Adedi:     |            |
| Fiyat Adım Katsayısı:    | 0,00       |
| Talep Adet Katsayısı:    | 1          |
| Adet Bazında Talep       |            |
| alep Artırım             |            |
| Evet                     | ~          |
| linimum Talep Adedi:     |            |
|                          | 1          |
| dat                      |            |

| all | Turkcell LTE 11:16                                                                                                    | %61  | •II Turkcell L |
|-----|----------------------------------------------------------------------------------------------------|------|----------------|
| <   | Hisse Senedi Halka Arz Talep Giri                                                                                                    | iş 🏠 | Hiss           |
|     | Ödeme Tipi Seçimi                                                                                                    |      |                |
|     | Teminatlı                                                                                                    | 0    |                |
|     | Yöntem Seçimi                                                                                                    |      |                |
|     | Sabit Yöntem                                                                                                    | 0    | Hisse S        |
|     | Halka Arz Seçimi                                                                                                    |      |                |
|     | TEST                                                                                                    |      |                |
|     | Talep Başlangıç Tarihi : <b>14/12/2020</b><br>Talep Başlangıç Saati : <b>09:00:00</b><br>Talep Bitiş Tarihi : <b>28/12/2020</b><br>Talep Bitiş Saati : <b>23:00:00</b>                                              | 0    |                |
|     | Teminat Bilgileri                                                                                                    |      |                |
|     | LIKIT FON                                                                                                    |      |                |
|     | ISIN Kodu: 2003<br>Hesap Ek No: 5002<br>Şube: 2487<br>Nominal/Tutar: 175,50<br>Fiyat/Kur: 182,665171 TL<br>Blokaj Katsayısı %: 0,970000<br>Alınabilecek Teminat Tutarı: 31.096,00 TL<br>Burdönkö Dağar, 27,05274 TL | Ø    |                |

Bloke Nominal/Tutar: 0,50

11:16 %61 e Senedi Halka Arz Talep Giriş 🏠  $\sim$ enedi Halka Arz Talep Giriş işleminiz başarıyla gerçekleştirilmiştir. **IŞLEM BİLGİ FORMU GÖNDER** ANA SAYFAYA DÖN

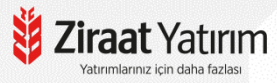

### Halka Arz Ekranları - Ziraat Katılım Bankası «İnternet Şubesi»

- Halka arz edilecek hisse katılım endeksine uygun ise; Ziraat Katılım Bankası İnternet Şubesi veya Katılım Mobil üzerinden halka arz taleplerinizi girebilirsiniz. Talep girişlerinde öncelikle Ziraat Katılım Bankası üzerinden açılan Ziraat Yatırım hesabının aktif olması gerekmektedir.

| lşlem Arama Q                                                                                                    | Hisse İşlemleri (Hisse Alış/Satış)                                                          |         | 👸 Ziraat Y                  | /atırım                          | BIST10<br>0,799<br>% 0.2013    | 0 BIST30<br>10,655<br>% 0.2378 | VIOP30 DOLAR<br>10,826.5000 33.5669<br>% 8.5455 % 8.5005 | EURO<br>36.6005<br>% 0.0130                 |                        | Finner<br>2000                            | 8                                                             |                                                                                                    |  |
|----------------------------------------------------------------------------------------------------|---------------------------------------------------------------------------------------------|---------|-----------------------------|----------------------------------|--------------------------------|--------------------------------|----------------------------------------------------------|---------------------------------------------|------------------------|-------------------------------------------|---------------------------------------------------------------|----------------------------------------------------------------------------------------------------|--|
| Hesaplar                                                                                                    |                                                                                             | 0       | Ana Sayfa Hes               | atum 🛛 Hisse lşk<br>ay Görünüm 🔠 | mlori Nakit İşi                | Halka A<br>Halka A<br>Halka A  | vz Uygunluk Ter<br>rz Talep Girişi<br>rz İşlem Listesi   | a Mutabakat Kokpit<br>Hoşgeldiniz           | -                      |                                           | 13.00<br>Oturum                                               | Müşteri Termilci<br>2024   12:12:22<br>Süresi   01:59:24                                                                                                    |  |
| Kart işlemleri<br>Üye İşyeri İşlemleri                                                                                                    |                                                                                             | U       | Bakiye (T+2):               | 7<br>TL                          |                                | -                              | 9                                                        | Varlıklarım ( Tümü )<br>Nakit               | 0 <b>= ()</b><br>16.89 | Artan Aza<br>BISTKATIL<br>Hisse           | ilan<br>IMTUM<br>Fiyat C                                      | 0                                                                                                    |  |
| Transferler<br>Emirlerim                                                                                                    | Hisse İşlemleri (Hisse Alış/Satış) işlemlerinize aşağıdaki buton üzerinden erişebilirsiniz. |         | - NAKİT<br>Tipi<br>TRY      | Adet 16.89                       | Fiyat 1                        | utar N                         | Toplam (TL)<br>16.89 TL<br>laliyet K.2                   | Toplam Varliklar<br>Toplam Net<br>Varliklar | 16.89 TL<br>16.89 TL   | GEREL<br>ONRYT<br>RYGYO                   | 34.76<br>112.00<br>11.65                                      | 10,0 AL SAT<br>7,0 AL SAT<br>8,7 AL SAT                                                                                                    |  |
| Yatırım İşlemleri<br>Katılma Hesapları<br>Kira Sertifikaları<br>Yatırım Fonu                                                               | Hose f                                                                                      | şlemler |                             |                                  |                                |                                |                                                          |                                             |                        | ALKLC<br>KONYA<br>KBORU<br>KONKA<br>DYOBY | 25.72<br>24.54<br>7165.00<br>87.60<br>45.48<br>57.75<br>48.42 | Los         Los         Los           4.4         A.L         KAT           4.3         A.L         KAT           4.3         A.L         KAT           4.4         A.L         KAT           4.3         A.L         KAT           4.4         A.L         KAT           4.5         A.L         KAT           4.6         KAT         KAT           2.7         A.L         KAT |  |
| Hesaplama Araçları<br>Yatırım Hesabı Aç<br>Uygunluk Anketi<br>Yatırım Hesap Hareketleri<br>Hisse Senedi (Ziraat Yatırım)                   |                                                                                             |         | Favoriler<br>Hisse<br>HATSN | Grup Canti I<br>Z                | 1yat 😝 Yukasi<br>40.920 60.400 | + En<br>Dopak %<br>49.700 8.44 | iştem<br>İştem                                           |                                             |                        | EKOS                                      | 33.02                                                         | 2.6 1.5 1.5                                                                                                    |  |
| Hore<br>- Hose kilemieri (Hisse<br>Als/Sats)<br>Hesaptan Yatırıma Para<br>Transferi<br>Yatırımdan Hesaba Para<br>Transferi<br>Parlamendire |                                                                                             |         |                             |                                  |                                |                                |                                                          |                                             |                        |                                           |                                                               |                                                                                                    |  |
| Suzieșineaei                                                                                                    |                                                                                             |         | © 2024 Ziraat Yatmın V      | /B-1                             |                                |                                |                                                          | <u></u>                                     |                        |                                           |                                                               |                                                                                                    |  |

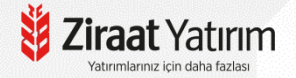

### Halka Arz Ekranları – Ziraat Katılım Bankası «Katılım Mobil»

|                                                   |        | III Turk Telekom LTE 10:18     | ۰ ا    | II Turk Telekom LTE 10:18          | <b>2</b> | < Katılım Mobil 📲 LTE 10:17 🖉 💽    |
|---------------------------------------------------|--------|--------------------------------|--------|------------------------------------|----------|------------------------------------|
| <b>Ziraat</b> Katılım<br>Poylaştıkça dəhə fəzləsi | ı      | Yatırım İşlemleri              |        | ( Hisse Senedi (Ziraat Yatırım)    |          | 👹 Ziraat Yatırım 📃                 |
| Arama                                             | ٩      |                                |        |                                    |          | Ana Sayfa                          |
|                                                   |        |                                |        |                                    |          | Hesabim                            |
| 🚾 Hesaplarım                                      | >      | - · · · · · ·                  |        | Hesap Açılışı                      | >        | Hisse İşlemleri                    |
| Fartlarım                                         | >      | Fon İşlemleri                  | >      | Hisse İslemleri (Hisse Alıs/Satıs) | 5        | Nakit İşlemleri                    |
| 🕢 Yatırım İşlemleri                               | >      | Döviz/Kıymetli Maden İşlemleri | >      |                                    |          | Halka Arz                          |
| Para Transferleri                                 | >      | Kira Sertifikaları             | >      | Hesaptan Yatirima Para Transferi   | >        | Halka Arz Talep Girişi             |
|                                                   |        | Anunda Divaca AL/Cat           |        | Yatırımdan Hesaba Para Transferi   | >        | Halka Arz Işlem Listesi            |
| S Odemeler                                        | >      | Aninda Piyasa Al/ Sat          | YENI   | Sözleşmeler                        | >        | Uygunluk Testi                     |
| QR İşlemleri                                      | >      | Yatırım Hesabı Aç              | >      |                                    |          | Mutabakat                          |
| Anında Piyasa Al/Sat                              | YENI > | Uygunluk Anketi                | >      |                                    |          | Kokpit                             |
| 🚄 Finansman İşlemleri                             | >      | Yatırım Hesap Hareketleri      |        |                                    |          | Ayarlar                            |
| 🔀 Başvurular                                      | >      | Hisse Senedi (Ziraat Yatırım)  | YENI > |                                    |          | Çıkış Hızlı İşlem ≜                |
| 🗳 Bağış İşlemleri                                 | >      |                                |        |                                    |          | 🗚 🔒 imesube.ziraatyatirim.com.tr 🖒 |
| ×                                                 |        |                                |        |                                    |          | < > û m ©                          |
|                                                   |        |                                |        |                                    |          |                                    |

Yatırımlarınız için daha fazlası

## Hesap Açılış İşlemleri

Ziraat Bankası müşterileri Ziraat Mobil uygulamasına giriş yaparak Ziraat Yatırım hesabı açabilirler. Menüde, Yatırım ve Borsa İşlemleri ➡ Borsa İşlemleri (Ziraat Yatırım) — Borsa Hesap Acılıs seçilir.

>

КАРАТ

| 11:23                         | I LTE 000 |        | 11:00                            | -   |
|-------------------------------|-----------|--------|----------------------------------|-----|
| 🎁 Ziraat Bankas               | ı 🞱       | ~      | Yatırım ve Borsa İslemleri       |     |
| 😑 Hesaplarım                  | >         | `<br>~ | Yatırım Hesanlarım               |     |
| 🖼 Para Transferleri           | >         | ~      | Fon İslemleri                    |     |
| 🗇 Kartlarım                   | >         |        | Flüs İslamlari                   |     |
| ≷ Kesin Ödeme                 | ×** >     |        |                                  |     |
| 🔁 Ödemeler                    | >         | -00    | Borsa işlemleri (Ziraat Yatırım) |     |
| Döviz ve Altın                | >         | Шò     | laiimatlarim                     |     |
| 🕞 Krediler                    | >         |        |                                  |     |
| 今 Sigorta ve Bireysel Emel    | dilik >   |        |                                  |     |
| ∎II Yatırım ve Borsa İşlemler | ri >      |        |                                  |     |
| 器 QR İşlemleri                | >         |        |                                  |     |
| 📠 Üye İşyeri İşlemleri        | >         |        |                                  |     |
| Açık Bankacılık<br>İşlemlerim | ×>>       |        |                                  |     |
| 🥝 E-Devlet İşlemleri          | >         |        |                                  |     |
| 🗹 Başvurular                  | >         |        |                                  |     |
| Profil ve Ayarlar             | >         |        |                                  |     |
| 📿 Aradığınız işlemi yazın     | КАРАТ     | Q      | Aradığınız işlemi yazın          | КАР |
|                               |           |        |                                  |     |

| 11:23 •••I LTE                      | 100   |
|-------------------------------------|-------|
| < Borsa İşlemleri (Ziraat Yatırım)  | ۹     |
| Portföy                             | >     |
| Hisse İşlemlerim (Hisse Alış/Satış) | >     |
| Viop İşlemlerim (VIOP Alış/Satış)   | >     |
| Emirlerim/Günlük İşlemler           | >     |
| Takip Ettiklerim                    | >     |
| Piyasalar                           | >     |
| Borsa Hesabından Para Çek           | >     |
| Borsa Hesabına Para Yatır           | >     |
| Kaldıraç Hesabına USD Gönder        | >     |
| Halka Arz                           |       |
| Borsa Hesap Açılış                  | >     |
| Sözleşmeler                         | >     |
| Ayarlar                             | >     |
| Yatırım Danışmanlık İşlemleri       | >     |
|                                     |       |
| 📿 Aradığınız işlemi yazın           | КАРАТ |

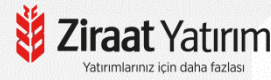

### Ziraat Yatırım IVR Şifresi

Ziraat Yatırım müşterileri 5 haneli Ziraat Yatırım IVR şifrelerini Ziraat Yatırım internet şubesine giriş yaparak sağ üst köşede bulunan Ayarlar bölümünden 0850 Müşteri Hizmetleri Şifresi bölümünden oluşturabilirler.

| 1103111 7110                                    | çiai şekirer                                                                                                    |                                           | render                  |                                                   |
|-------------------------------------------------|----------------------------------------------------------------------------------------------------|-------------------------------------------|-------------------------|---------------------------------------------------|
| Ziraat Yatırım                                  | BIST100         BIST30         VIOP30         DO           1,398         1,431         1,445.2500         8.2'           % 0.1476         % 0.0587         % 0.1559         % 0 | ILAR EURO<br>859 9.7679<br>.6368 % 0.0849 |                         | 💌 🌲 🍥 🕞<br>Ayarlar                                |
| Ana Sayfa Hesabım Hisse İşlemleri               | VİOP İşlemleri Nakit İşlemleri Fo                                                                                                    | n/SGMK Halka Arz Uy                       | ygunluk Testi Mutabakat | Kokpit 📃 Müşteri Temsilcisi                       |
| n SUNA GÜN                                      |                                                                                                    |                                           |                         | 31.03.2021   15:08:15<br>Oturum Süresi   03:59:44 |
| Kullanıcı Bilgileri Parola Değiştirme           | 0850 Müşteri Hizmetleri Şifresi D                                                                                                    | i er Ayarlar                              |                         |                                                   |
| 0850 Müşteri Hizmetleri Şifresi De              | ġiştirme                                                                                                    |                                           |                         |                                                   |
| Yeni Şifreniz                                   |                                                                                                    |                                           |                         |                                                   |
| Yeni Şifreniz (Tekrar)                          |                                                                                                    |                                           |                         |                                                   |
| * 0850 22 22 979 Müşteri Hizmetleri             | telefon şifresi numerik ve 5 karakter olma                                                                                                    | lidir.                                    |                         |                                                   |
|                                                 | Cüpcollo                                                                                                    |                                           |                         |                                                   |
| raat Yatırım<br>atırımlarınız İçin daha fazlası |                                                                                                    |                                           |                         |                                                   |

### Ziraat Yatırım IVR Menüsü

1-Hisse ve Viop Emir İletimi 2-Bilgi Güncelleme, Parola ve Diğer İşlemler 3-Nakit İşlemleri 7-Halka Arz İşlemleri

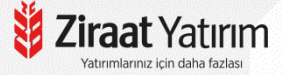

# Teşekkür ederiz...

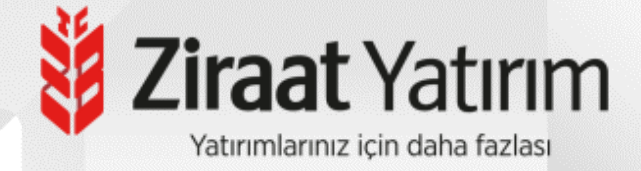